## Setting Up NaviNet Access

If the Provider is NOT currently using Navinet. They need to contact Navinet Customer Service to setup an account or visit: <u>https://navinet.secure.force.com/csInstructions</u>

If the Provider is currently using Navinet. They need to ADD Geisinger as a Health Plan. They need sign in by clicking here: <u>https://navinet.navimedix.com/sign-in?ReturnUrl=/Main.aspx</u> and then going into **My Account**, then **My Office**, on the left hand side they should click **Health Plans** then **Add Health Plans**. Verification usually takes 24 hours. There are screen shots attached to help the Providers navigate the **My Account** section.

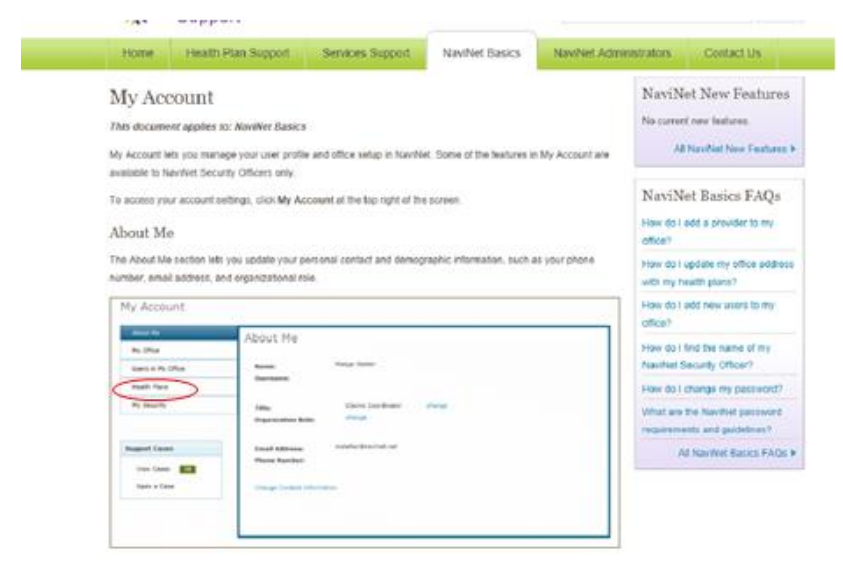

10.000

#### Health Plans

The Health Plans section lists all of the health plans that have been set up for you to use with NaviNot. You can also add any additional health plans that are available in your area.

| About Pa            | Health Plans                               |                                        |
|---------------------|--------------------------------------------|----------------------------------------|
| My Office           | Add a Year's Figs.                         | Frequently Asked<br>Questions          |
| Idaets in My Office | South Flat                                 | These and I add a president to man     |
| - North Tares       |                                            |                                        |
| By Security         | Theorem                                    | strail a the full for all health frame |
|                     | Areitadb                                   |                                        |
|                     | Arrainealth Azerosatratore                 |                                        |
| lepport Ceses       | Amerikasiki hero taalih Man                |                                        |
| Ville Cards         | Authors of this                            |                                        |
| Deer is Case        | Adur Neith Rei                             |                                        |
|                     | But Crass Rue Sheld of Delaware            |                                        |
|                     | Hast Cross and Hast Multi of Indorsalas    |                                        |
|                     | Health feet                                |                                        |
|                     | Independence April attration               |                                        |
|                     | V12Gelenay                                 |                                        |
|                     | these we when the the set of a burnet day. |                                        |

#### Troubleshooting

If the Provider receives an error that they are not eligible:

- 1) Verify with the Provider that the information they are using matches the information on the CCQP Provider file sent to GHP. i.e. Practice Name, Address, NPI type 2 and TIN.
- 2) If something does not match, the file will need to be updated and sent to Jared and his team so they can correct the info. Once uploaded into our system we will send the changes to Navinet via our overnight feed. The Provider can try again in 24 hrs.
- 3) If the information you get from the Provider's office matches what you sent GHP on the CCQP file, then collect the following information and send to Geisinger for further investigation:
  - a. Practice Name
  - b. TIN
  - c. NPI type 2
  - d. Address
  - e. Navinet User ID

# Below are additional screen shots of where Providers can go for help once they have access though Navinet.

### Accessing NaviNet Help

The NaviNet Support site provides helpful information about NaviNet and its various transactions. On the NaviNet Support site, you will find:

- · video tutorials;
- · step-by-step instructions; and
- · tips and answers to common questions.

To access the NaviNet Support site, click Help on the NaviNet toolbar.

| Net Hame                    |                                                                                                    |
|-----------------------------|----------------------------------------------------------------------------------------------------|
| Hoalth Plans                | Madge Stelter                                                                                                    |
| eina Health Plan            | 🧱 Ga ta Admin Messages 🏄 Go ta Action Items                                                                                                    |
| lood Health Care            |                                                                                                    |
| iuper Health Pten - offline |                                                                                                    |
|                             | Welcome to NaviNet®                                                                                                    |
|                             | P Listed below are some helpful time for equivation within NextNet. for new or reasoned                                                                                                    |
| Strenge Vervine Manager     | NaviNet users:                                                                                                    |
| tendet Elipibility          |                                                                                                    |
| neural Manager              | <ul> <li>To return to NaviNet Home, go to NaviNet Central in the white toolbar and select NaviNet Home.</li> </ul>                                                                                                    |
|                             | <ul> <li>The Plan Central menu allows you to switch between the health plans to which you have access.</li> </ul>                                                                                                    |
| ty Links 81                 | <ul> <li>Is search for a member while a specific transaction, you NO NOT need to enter all search<br/>criteria. Most often member ID and date of birth or member last name, first name and date of<br/>birth will indicate a search.</li> </ul> |
| ogia                        | <ul> <li>Required fields within a transaction will appear in blue.</li> </ul>                                                                                                    |
| ihoa                        | The workflow tracker in the dark gray area under the tool bar tracks your progress throughout     a transaction. Please note that your browser's Back button will not work within NewNet.                                                       |
|                             | <ul> <li>To print within NaviNet, right click your mouse and select the print option.</li> </ul>                                                                                                    |
|                             | <ul> <li>Add links to frequently visited Web sites under the "My Links" section on the left of your screen.</li> </ul>                                                                                                    |
|                             |                                                                                                    |